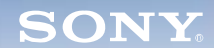

Display

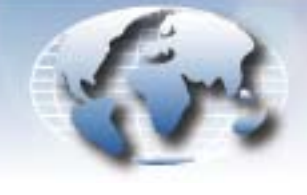

WORLDWIDE TECHNICAL BULLETINS FOR BROADCAST AND PROFESSIONAL PRODUCTS

## Broadcast Products Technical Bulletin 20-2006-194

| DATE: October 16, 2006                    |                                                                                                    | SUBJECT: SOFTWARE VERSION CANNOT BE UPGRADED<br>TO 1.10                                                                                                    |
|-------------------------------------------|----------------------------------------------------------------------------------------------------|----------------------------------------------------------------------------------------------------|
| MODEL:                                    | BKM-15R                                                                                                    | DESCRIPTION                                                                                                    |
| SERIAL NO:<br>BKM-15R 2,000,001–2,000,110 | BKM-15R software cannot be upgraded from V1.01 to V1.10 using the memory stick. Operation is normal after the upgrade; however, the software version displayed on the STATUS (2/2) menu is still "1.01.00." |                                                                                                    |
|                                           | 2,000,001 2,000,110                                                                                                    | This occurs because the file attribute of controller software<br>"BKM15Rbl3" is set to Writing Unavailable. As a result, no new<br>version files can be written. Reset the file attribute as described<br>in the following procedure. |
|                                           |                                                                                                    | RESET PROCEDURE                                                                                                    |
|                                           |                                                                                                    | <ol> <li>Connect a straight-type Ethernet cable between BKM-15R<br/>and the PC.</li> </ol>                                                                                                    |
|                                           |                                                                                                    | 2. Set the NETWORK switch on the rear of BKM-15R to PEER TO PEER.                                                                                                    |
|                                           |                                                                                                    | <ol><li>Connect the PC and BKM-15R with terminal software, such<br/>as HyperTerminal.</li></ol>                                                                                                    |
|                                           |                                                                                                    | Host Address:192.168.0.100Port Number:23Connecting method:TCP/IP                                                                                                    |
|                                           |                                                                                                    | <b>NOTE:</b> Set the IP address of your PC to 192.168.0.xxx in advance. (xxx cannot be 100.)                                                                                                    |
|                                           |                                                                                                    | 4. Enter the following user name and password:                                                                                                    |
|                                           |                                                                                                    | User name: <b>super</b><br>Password: <b>user</b>                                                                                                    |
|                                           |                                                                                                    | 5. When the Super prompt is displayed, enter the following<br>attribute command:                                                                                                    |
|                                           |                                                                                                    | attr /flb0/usercmd/BKM15Rbl3 -w                                                                                                    |
|                                           |                                                                                                    | <b>NOTE:</b> Check that the following appears on the next line after entering the command:                                                                                                    |
|                                           |                                                                                                    | e-r-e-r-ewr /flb0/usercmd/BKM15Rbl3                                                                                                    |
|                                           |                                                                                                    | 6. Reset the connection of the BKM-15R LAN terminals and the NETWORK switch.                                                                                                    |
|                                           |                                                                                                    | 7. Upgrade BKM-15R.                                                                                                    |
|                                           |                                                                                                    | CONFIRMATION                                                                                                    |

Confirm that software is V1.10.00 from STATUS (2/2) > CONTROLLER STATUS.

DPMO06-035

Broadcast Professional Products Asia • Sony Australia • Broadcast Professional Products Europe • Sony Canada Ltd. • Sony Electronics Inc. USA • Sony Broadcast and Professional Latin America